# 情報工学実験 I 「Make, CVSの使い方」

担当教員名:赤嶺有平

提出日:2010年6月1日 学籍番号:095707B 氏名:大城佳明

# Level 1.1

上記演習1-1, 1-2の実行結果を記録し、考察せよ.

# 演習1-1

上記サンプルプログラムをダウンロードし、makeを実行せよ.

# <Makefile>

01 sample: sample.c add.c multi.c02 gcc -o sample sample.c add.c multi.c

# <実行結果>

01 yoshiaki-oshiro-no-macbook-2:make-sample yoshiaki\$ make 02 gcc -o sample sample.c add.c multi.c

#### <考察>

1.一行のみ表示された。

2.make とコマンドを打つと、「Makefile」が実行される

3. make で起きた事をかんたんに図で表した。

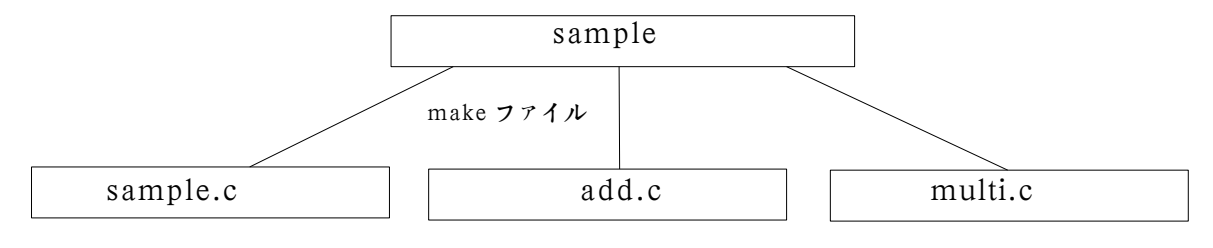

**ソース**(C 言語)

4.「gcc」とはC言語をコンパイルする時に使うコマンドである

- 5.「つ」は出力するファイルを指定している。
- 6. sample という make フィルが作成されている
- 7. 「sample.c add.c multi.c」は合体するプログラムファイルである。

# 演習1-2

# どれか1つ以上のソースファイルを編集・保存し, make を実行せよ(コンパイルが通るのであれば編集内容は問わない)

<実行結果>

① add.c のソースファルを編集・保存した。

01 yoshiaki-oshiro-no-macbook-2:make-sample yoshiaki\$ make 02 gcc -o sample sample.c add.c multi.c

②編集・保存しない

03 yoshiaki-oshiro-no-macbook-2:make-sample yoshiaki\$ make 04 make: `sample' is up to date.

<考察>

1.①ソースを編集・保存したものは最初と同じ結果が表れた

2.② 編集・保存していないものはコンパイルされなかった

3.変更されなかったファイルには「up to date」と出る

4.これより、ソーフの中が変更なければ新しいmake フィアルは作成されな事がわかる

# Level 1.2

touch コマンドにより1つ以上のソースファイルのタイムスタンプを更新し, make を 実行せよ. 挙動の変化を確認し, 何故このような動作になっているのか考察せよ

<実行結果>

01 yoshiaki-oshiro-no-macbook-2:make-sample yoshiaki\$ touch add.c

02 yoshiaki-oshiro-no-macbook-2:make-sample yoshiaki\$ make

03 gcc -o sample sample.c add.c multi.c

<考察>

1.touch コマンドで add.c のファイルが保持している最終アクセス日時と最終更新日時を変更できる

2.実行結果より、最終アクセス日時と最終更新日時を変更することで、make ファイルを作成出来る

3.最終アクセル日時と最終変更日時どちらを見てmakeファイルが作られているのかを調べてみた

<3.実行結果>

①最終アクセス日時の変更

01 yoshiaki-oshiro-no-macbook-2:make-sample yoshiaki\$ touch -a add.c

02 yoshiaki-oshiro-no-macbook-2:make-sample yoshiaki\$ make

03 make: 'sample' is up to date.

②最終変更日時の変更

04 yoshiaki-oshiro-no-macbook-2:make-sample yoshiaki\$ touch -m add.c

05 yoshiaki-oshiro-no-macbook-2:make-sample yoshiaki\$ make 06 gcc -o sample sample.c add.c multi.c

<3.考察>

A.01~03 は最終アクセス日時の変更した結果を示している

B.「touch -a」は最終アクセス日時を変更するコマンドである

C.03 より make ファイルが作成されなかったことがわかる

D.04~06 は最終変更日時の変更した結果を示している

E.「touch -m」は最終変更日時を変更するコマンドである

F.06より最終変更日時を変更を行う事により、makeファイルが作成される事がわかった

4.ファイルの最終変更日時を過去にしてみたらどうなるかやってみた

<4.実行結果>

①実行前の最終変更日時 01 <del>- rw-r-r-</del> 1 yoshiaki staff 109 5 27 17:55 add.c

02 yoshiaki-oshiro-no-macbook-2:make-sample yoshiaki\$ touch -mt 05271750 add.c

04 yoshiaki-oshiro-no-macbook-2:make-sample yoshiaki\$ make 05 make: `sample' is up to date.

<4.考察>

A.01より変更前は最終変更日時は「5/27 17:55」だとわかる

B.02の「touch -mt (日付時間)」で最終変更日時を変更出来る

C.03 より「5/27 17:50」に変更されたのがわかる

D.05 より make ファイルは作成されなかった事がわかる

E.したがって、最終変更日時を変えるだけでは作成されない事がわかる。

5.次に sample (実行ファイル)の最終変更日時を過去にしてみた <5.実行結果>

①実行前の最終変更日時 01 TWXT-XT-X 1 yoshiaki staff 12652 5 27 17:55 sample 02 yoshiaki-oshiro-no-macbook-2:make-sample yoshiaki\$ touch -mt 05271050 sample ②変更後の最終変更日時 03 TWXT-XT-X 1 yoshiaki staff 12652 5 27 10:50 sample 04 yoshiaki-oshiro-no-macbook-2:make-sample yoshiaki\$ make 05 gcc -o sample sample.c add.c multi.c

<5.考察>

A.01 より変更前は最終変更日時は「5/27 17:55」だとわかる

B.03 より「5/27 10:50」に変更されたのがわかる

C.05 より make ファイルが作成出来たことがわかる

D.実行ファイルの日時を過去にするとmakeファイルが作成できる

6.以上の結果よりmakeファイルを作成するとき実行ファイルの最終変更日時と合体するファイルの最終変更日時を 比較して、作成するかどうかの判断をしていると思われる

<6.実行結果>

① sample が最終変更日時が遅い

01 yoshiaki-oshiro-no-macbook-2:make-sample yoshiaki\$ touch -mt 05271050 sample

02 yoshiaki-oshiro-no-macbook-2:make-sample yoshiaki\$ touch -mt 05271051 add.c

03 yoshiaki-oshiro-no-macbook-2:make-sample yoshiaki\$ make

04 gcc -o sample sample.c add.c multi.c

① add.c が最終変更日時が遅い

05 yoshiaki-oshiro-no-macbook-2:make-sample yoshiaki\$ touch -mt 05271050 sample

06 yoshiaki-oshiro-no-macbook-2:make-sample yoshiaki\$ touch -mt 05271049 add.c

07 yoshiaki-oshiro-no-macbook-2:make-sample yoshiaki\$ make

08 make: 'sample' is up to date.

<6.考察>

A.01~04は sample の方が変更日時を遅めに設定した結果である

B.最終変更日時を sample は「5/27 10:50」 add.c は「5/27 10:51」 にした

C.04 より作成出来たのがわかる

D.05~08はadd.cの方が変更日時を遅めに設定した結果である

E.最終変更日時を sample は 5/27 10:50」 add.c は「5/27 10:49」 にした

F.08 より作成出来なかったのがわかる

G.実行ファイルが合体するファイルよりも古かったら更新される仕組みになっている

7.以上の事よりまとめる

A.make ファイルは最終変更日時で判断している

B.実行ファイルと合体するファイルの変更日時を比べている

C.実行ファイルが合体するファイルよりも古かったら make ファイルが作成される

Level2

演習2における make の挙動を記録し考察せよ

演習 2-1

makefile2 は、ファイル間の依存関係も含めて詳細に記述した例である. イオプション で makefile2 を指定し make を実行せよ.

<makefile2>

```
01 # 詳動作細例
02 sample: sample.o add.o multi.o
03 gcc sample.o add.o multi.o -o sample
04 sample.o: sample.c arithmetic.h
05 gcc -c sample.c
06 add.o: add.c arithmetic.h
07 gcc -c add.c
08 multi.o: multi.c arithmetic.h
09 gcc -c multi.c
```

<実行結果>

01 oshiaki-oshiro-no-macbook-2:make-sample yoshiaki\$ make f makefile2 02 gcc -c sample.c 03 gcc -c add.c 04 gcc -c multi.c 05 gcc sample.o add.o multi.o -o sample

# <考察>

1.実行結果02~04 よりファイルはそれぞれコンパイルされたを示している

2.「て」は中間ファイルの事を示している

3.05 ではコンパイルして出来たオブジェクトファイルをすべてリンクさせている

4.「sample」が実行ファイルとなる

# 演習 2-2

makefile2を用いて、演習1と同様に、ファイルの編集後、makeの挙動がどう変化するか観察せよ.特に arithmetic.h を編集した際の挙動に注目する.

<実行結果>

| ① sample.c を編集                                                           |
|--------------------------------------------------------------------------|
| 01 yoshiaki-oshiro-no-macbook-2:make-sample yoshiaki\$ make -f makefile2 |
| 02 gcc -c sample.c                                                       |
| 03 gcc sample.o add.o multi.o -o sample                                  |
|                                                                          |
| ② add.c を編集                                                              |
| 04 yoshiaki-oshiro-no-macbook-2:make-sample yoshiaki\$ make -f makefile2 |

05 gcc -c add.c 06 gcc sample.o add.o multi.o -o sample ③ multi.c を編集 07 yoshiaki-oshiro-no-macbook-2:make-sample yoshiaki\$ make -f makefile2 08 gcc -c multi.c 09 gcc sample.o add.o multi.o -o sample ④ arithmetic.h を編集 10 yoshiaki-oshiro-no-macbook-2:make-sample yoshiaki\$ make -f makefile2 11 gcc -c sample.c 12 gcc -c add.c 13 gcc -c multi.c 14 gcc sample.o add.o multi.o -o sample

#### <考察>

1.ファイルの関係性を図にした

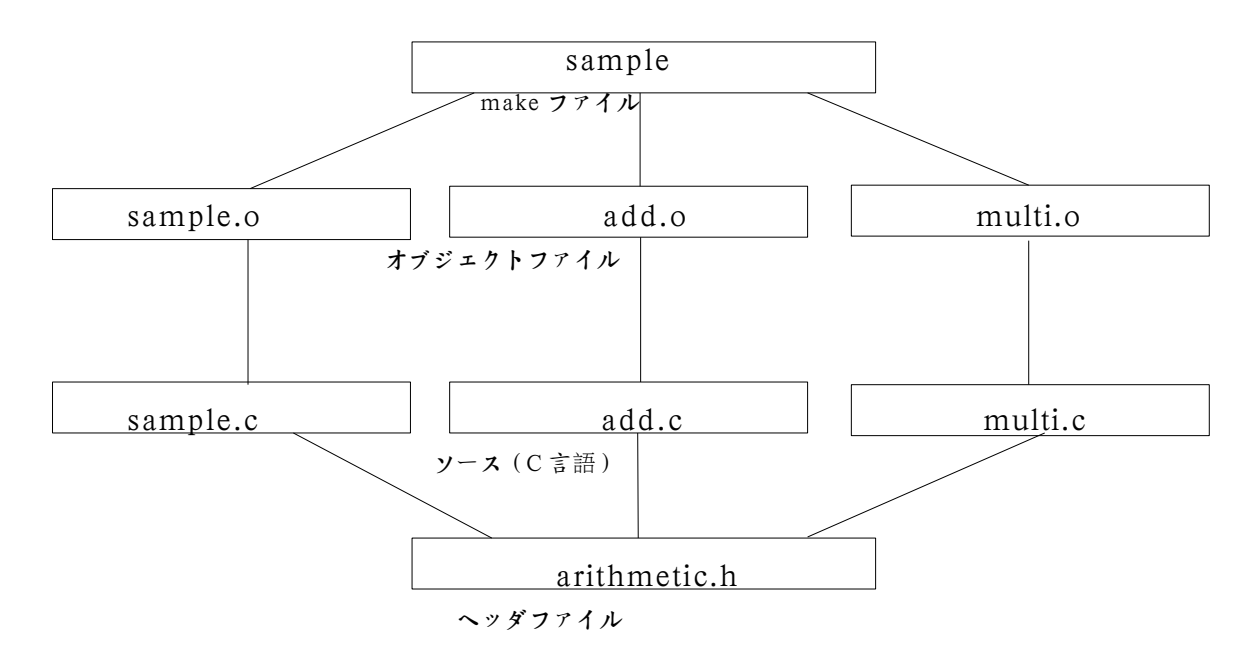

2.sample.c を編集すると、02より sample.c だけがコンパイルされているのがわかる

3.add.c、muti.cの時も同じである。

4.変更されたファイルだけがコンパイルされているのがわかる

5.コンパイルした後は変更したファイルのオブジェクトファイルを合体させる必要がある

6.arithmetic.h を変更すると11,12,13 よりすべてのファイルがコンパイルされている

7.3 つのファイルはすべて arithmetic.h が含まれているためだと思われる

8.arithmetic.hのファイルが変更されるとそれに依存している sample.c、add.c、multi.c も変更された事になるから である Level 3

演習3の実行結果を記録し、考察せよ.

演習 3-1

makefile3 を用いて make を実行し、挙動を確認せよ. 各ソースファイルを、touch で タイムスタンプを更新し、make の挙動の変化を観察せよ.

<makefile3>

```
01 # マクロ例 + clean

02 CC = gcc

03 CFLAGS = -Wall -O2

04 OBJS = sample.o add.o multi.o

05 sample: $(OBJS)

06 $(CC) -o $@ $(OBJS)

07 .c.o:

08 $(CC) $(CFLGAS) -c $<

09 sample.o: arithmetic.h

10 add.o: arithmetic.h

11 multi.o: arithmetic.h
```

#### <実行結果>

① sample.c を編集 01 yoshiaki-oshiro-no-macbook-2:make-sample yoshiaki\$ make f makefile3 02 gcc -c sample.c 03 gcc sample.o add.o multi.o -o sample ② add.c を編集 04 yoshiaki-oshiro-no-macbook-2:make-sample yoshiaki\$ make f makefile3 05 gcc -c add.c 06 gcc sample.o add.o multi.o -o sample ③ multi.c を編集 07 yoshiaki-oshiro-no-macbook-2:make-sample yoshiaki\$ make -f makefile3 08 gcc -c multi.c 09 gcc sample.o add.o multi.o -o sample ④ arithmetic.h を編集 10 yoshiaki-oshiro-no-macbook-2:make-sample yoshiaki\$ make -f makefile2 11 gcc -c sample.c 12 gcc -c add.c 13 gcc -c multi.c 14 gcc sample.o add.o multi.o -o sample

#### <考察>

1.実行結果は makefile2 と変わらない

2.makefile3 のソースは makefile2 より簡潔に書かれている

# 演習 3-2

上記の clean は大抵の makefile に定義されている内容である(コマンドやその引数は 必要に応じてマクロを使うことが多い). これは何をしているのか. makefile3 に類似 の機能を記述し、実行せよ. その際、clean 実行前後で何がどう変わるのかを確認しな さい.

<makefile3>(追加)

12 clean: 13 <tub> rm f a.out \*.o \*~

#### <実行結果>

| ①実行前                                                      |                |                 |           |                         |
|-----------------------------------------------------------|----------------|-----------------|-----------|-------------------------|
| 01 yoshiaki-oshiro-no-macbook-2:make-sample yoshiaki\$ ls |                |                 |           |                         |
| 02 Oreadme.txt                                            | add.o          | makefile3       | multi.o   | sample.o                |
| 03 Makefile                                               | arithmetic.h   | makefile3~      | sample    |                         |
| 04 add.c                                                  | makefil        | e2 multi.c      |           | sample.c                |
|                                                           |                |                 |           |                         |
| ②実行                                                       |                |                 |           |                         |
| 05 yoshiaki-oshi                                          | ro-no-macbook- | 2:make-sample y | oshiaki\$ | make -f makefile3 clean |
| 06 rm -f a.out *.o *~                                     |                |                 |           |                         |
|                                                           |                |                 |           |                         |
| ③実行後                                                      |                |                 |           |                         |
| 07 yoshiaki-oshiro-no-macbook-2:make-sample yoshiaki\$ ls |                |                 |           |                         |
| 08 Oreadme.txt                                            | add.c          | makefile2       | multi.c   | sample.c                |
| 09 Makefile                                               | arithmetic.h   | makefile3       | sample    |                         |
| 09 Makefile                                               | arithmetic.h   | makefile3       | sample    | sample.e                |

#### <考察>

1.ソールより、「rm」はファイルの削除である

2.「a.out」「\*.o」「\*~」を削除するという意味になる

3.実行結果より実行前と実行後を比べる

A.「add.o」「multi.o」「sample.o」が消えている。

B.「makefile3~」が消えている

#### 4.以上の事より「\*.o」「\*~」が削除されている事がわかる

5.05 ではファイル名の後ろに target を引数として指定しているため clean 以外は実行されていない

Level 3.1

余り(%計算)を求める関数 mod(x,y)を mod.c として作成し, main 関数内でその関数を実行するように修正せよ.動作確認をした後で,新規に追加すべきファイル(mod.c)を追加しつつ,修正した sample.c の修正バージョンの2 点を,新バージョンとして CVS に登録せよ. なお,レポートには cvs commit 時に出力されたログを示すこと.

<mod.c>

01 #include <stdio.h> 02 #include "arithmetic.h" 03 /\* mod: x と y の余剰を返す \*/ 04 int mod(int x, int y){ 05 return (x % y); 06 }

<sample.c>(追加)

13 fprintf(stdout, "mod(%d, %d)=%d n", x, y, mod(x, y));

<arithmetic.h>(追加)

03 int mod(int x, int y);

<makefile3> (変更)

04 OBJS = sample.o add.o multi.o mod.o

<実行結果>

| ① mod.c の追加                                                          |  |
|----------------------------------------------------------------------|--|
| 01 yoshiaki-oshiro-no-macbook-2:make-sample yoshiaki\$ cvs add mod.c |  |
| 02 cvs add: scheduling file `mod.c' for addition                     |  |
| 03 cvs add: use `cvs commit' to add this file permanently            |  |
|                                                                      |  |
| (2) commit                                                           |  |
| 04 yoshiaki-oshiro-no-macbook-2:make-sample yoshiaki\$ cvs commit    |  |
| 05 cvs commit: Examining .                                           |  |
| 06 /Users/yoshiaki/CVS_DB/make-sample/arithmetic.h,v < arithmetic.h  |  |
| 07 new revision: 1.2; previous revision: 1.1                         |  |
| 08 /Users/yoshiaki/CVS_DB/make-sample/makefile3,v < makefile3        |  |
| 09 new revision: 1.2; previous revision: 1.1                         |  |
| 10 /Users/yoshiaki/CVS_DB/make-sample/mod.c,v < mod.c                |  |
| 11 initial revision: 1.1                                             |  |
| 12 /Users/yoshiaki/CVS_DB/make-sample/sample,v < sample              |  |
| 13 new revision: 1.3; previous revision: 1.2                         |  |
| 14 /Users/yoshiaki/CVS_DB/make-sample/sample.c,v < sample.c          |  |
| 15 new revision: 1.3; previous revision: 1.2                         |  |

<考察>

1.「cvs add (ファイル名)」で cvs に追加が出来る

2.02,03 より追加の準備ができたこと示している

3.commit を使い、編集、追加したファイルを CVS\_DB/make-sample に保存した 4.11 より mod.c は 1 回目の保存だとわかる

5.13,15の「new revision:1.3」より sample.c、 sample は 3 回目の保存だとわかる

# Level 3.2

現在 make-sample プロジェクトには以下に示すバージョンが含まれているはずである. 1. 初期バージョン(ダウンロードしたままのもの. 多少の修正はされてても良い) 2. 割り算を追加したバージョン 3. 余剰計算を追加したバージョン

<バージョン調べ>

| revision 1.3<br>date: 2010-05-28 12:40:32 +0900;<br>g5B6Uzk7dnboSuAu;<br>renew2          | author: yoshiaki; | state: Exp; | lines: +1 -0; commitid:     |
|------------------------------------------------------------------------------------------|-------------------|-------------|-----------------------------|
| revision 1.2<br>date: 2010-05-28 12:31:37 +0900;<br>QezJ1unRo47kPuAu;<br>renew1          | author: yoshiaki; | state: Exp; | lines: +2 -1; commitid:     |
| revision 1.1<br>date: 2010-05-28 12:28:03 +0900;<br>branches: 1.1.1;<br>Initial revision | author: yoshiaki; | state: Exp; | commitid: mSUaMljKmHt7OuAu; |
| revision 1.1.1.1<br>date: 2010-05-28 12:28:03 +0900;<br>mSUaMljKmHt7OuAu;<br>start       | author: yoshiaki; | state: Exp; | lines: +0 -0; commitid:     |

## 上記から表にまとめてみた

| バージョン          | コメント   | revision | 日時              |
|----------------|--------|----------|-----------------|
| 初期バージョン        | start  | 1.1      | 2010/5/28 12:28 |
| 割り算を追加したバージョン  | renew1 | 1,2      | 2010/5/28 12:31 |
| 余剰計算を追加したバージョン | renew2 | 1,3      | 2010/5/28 12:40 |

# 1.初期バージョン

# <実行結果>

| 01 yoshiaki-oshiro-no-macbook-2:d1 yoshiaki\$ cvs checkout -r 1.1 make-sample |              |           |          |
|-------------------------------------------------------------------------------|--------------|-----------|----------|
| 02 cvs checkout: Updating make-sample                                         |              |           |          |
| 03 U make-sample/0readme.txt                                                  |              |           |          |
| 04 U make-sample/Makefile                                                     |              |           |          |
| <省略>                                                                          |              |           |          |
| 13 yoshiaki-oshiro-no-macbook-2:d1 yoshiaki\$ ls ./make-sample/               |              |           |          |
| 14 Oreadme.txt                                                                | add.c        | makefile3 | sample   |
| 15 CVS                                                                        | arithmetic.h | mod.c     | sample.c |
| 16 Makefile                                                                   | makefile2    | multi.c   |          |
|                                                                               |              |           |          |
| 17 yoshiaki-oshiro-no-macbook-2:d1 yoshiaki\$ ./make-sample/sample            |              |           |          |

2.割り算を追加したバーション

<実行結果>

01 yoshiaki-oshiro-no-macbook-2:d1 yoshiaki\$ cvs checkout -D "2010-05-28 12:31:37" make-sample 02 cvs checkout: Updating make-sample 03 U make-sample/0readme.txt <省略> 12 yoshiaki-oshiro-no-macbook-2:d1 yoshiaki\$ ls ./make-sample/ 13 Oreadme.txt Makefile arithmetic.h makefile3 sample 14 CVS add.c makefile2 multi.c sample.c 15 yoshiaki-oshiro-no-macbook-2:d1 yoshiaki\$ ./make-sample/sample 16 add(2,3)=517 multi(2,3)=618 divide(2,3)=0

# 3.余剰計算を追加したバージョン

<実行結果>

```
01 yoshiaki-oshiro-no-macbook-2:d1 yoshiaki$ cvs checkout make-sample
02 cvs checkout: Updating make-sample
03 U make-sample/0readme.txt
       <省略>
13 yoshiaki-oshiro-no-macbook-2:d1 yoshiaki$ ls ./make-sample/
14 Oreadme.txt add.c
                               makefile3
                                               sample
15 CVS
               arithmetic.h
                               mod.c
                                                sample.c
16 Makefile
               makefile2
                               multi.c
17 yoshiaki-oshiro-no-macbook-2:d1 yoshiaki$ ./make-sample/sample
18 \text{ add}(2,3)=5
19 multi(2,3)=6
20 divide(2,3)=0
21 \mod (2,3)=2
```

<考察> A.3パターンの取り方で実行した

B.1.初期バージョンでは「cvs checkout r <revision> <ファイル名>」で取り出した

i.revertion 1.1 である

ii.14~16よりすべてのファイルが取り出されたことがわかる

iii.17~19より初期バージョンだとわかる

C.2.割り算を追加したバーションでは「cvs checkout -D 目付" <ファイル名>」で取り出した

i.「2010-05-28 12:31:37」である

ii.14~16よりmod.c以外取り出されたことがわかる

iii.これは mod.c だけ後から追加したため revesion 1.2 にはないと考えられる

iv.15~18より割り算を追加したバージョンであることがわかる

D.3.余剰計算を追加したバージョン(最新)では「cvs checout <ファイル名>」で取り出した

i.一番最新のが取り出される

ii.14~16 よりすべて取り出されているのがわかる

iii.17~21より 余剰計算を追加したバージョンであることがわかる

# Level 3.3

make や cvs は共同作業時により有効に機能する. しかし, cvs では checkout 時に ロック制御を行わないため,「複数人が現バージョンのコピーを取得し,同じファイル に修正を加える状況(競合)」が起こり得る. この場合, cvs は誰の修正が正しいのか を判断することが出来ないため,ユーザ同士で修正箇所を確認し合い,人手により競合 を解決する(正しい修正を通知する)必要がある. 実際にそのような状況を作り出し, 実験してみよ.

#### ~ 流れ~

① checkout をし、同じ revision の「make-sample1」「make-sample2」を作成する

- ② make-sample1 の中の sample.c の中を編集・保存する
- ③ make-sample2 の中の sample.c と sample の内容を編集・保存する
- ④ make-sample1 を commit する
- ⑤ make-sample2 を commit する
- ⑥ make-sample2 の status を見る

<実験結果>

| ① checkout をし、同じ revision の「make-sample1」「make-sample2」を作成         |            |                                                       |  |
|--------------------------------------------------------------------|------------|-------------------------------------------------------|--|
| 01 yoshiaki-oshiro-no-m                                            | iacbook-   | -2:working yoshiaki\$ ls                              |  |
| 02 make-sample1 make-sample2                                       |            |                                                       |  |
|                                                                    |            |                                                       |  |
|                                                                    |            |                                                       |  |
| ② make-sample1 の中                                                  | の sampl    | le.c の中を編集・保存した                                       |  |
| 03 yoshiaki-oshiro-no-m                                            | iacbook-   | -2:make-sample1 yoshiaki\$ cvs status                 |  |
|                                                                    |            |                                                       |  |
| 04 OFile: sample.c                                                 | Status:    | Locally Modified                                      |  |
|                                                                    |            |                                                       |  |
|                                                                    |            |                                                       |  |
| ③make-sample2の中                                                    | ഗടണ്ണി     | le c と sample の内穴右編集・保存した                             |  |
| 05 voshiaki-oshiro-no-m                                            | vy sampi   | -2:make-sample2 voshiaki\$ cvs status                 |  |
|                                                                    | lucoook    |                                                       |  |
| 06 File: sample                                                    | Status:    | Locally Modified                                      |  |
|                                                                    |            |                                                       |  |
| 07 File: sample.c                                                  | Status:    | Locally Modfied                                       |  |
|                                                                    |            |                                                       |  |
|                                                                    |            |                                                       |  |
|                                                                    |            |                                                       |  |
| ④ make-sample1 を cc                                                | ommit L    | t:                                                    |  |
| 08 yoshiaki-oshiro-no-m                                            | iacbook-   | -2:make-sample1 yoshiaki\$ cvs commit                 |  |
| 09 cvs commit: Examini                                             | ing.       |                                                       |  |
| 10 /Users/yoshiaki/CVS                                             | _DB/mai    | ke-sample/sample.c,v < sample.c                       |  |
| 11 new revision: 1.6; pr                                           | evious r   | evision: 1.5                                          |  |
|                                                                    |            |                                                       |  |
| (make complet to a                                                 | a manait l | *                                                     |  |
| 12 voshinki-oshiro-no-m                                            |            | 12<br>Dimake-sampled voshiski <sup>§</sup> ava commit |  |
| 12 yosmaki-osmio-no-macbook-2:make-sample2 yosmaki\$ cvs commit    |            |                                                       |  |
| 14 cys commit: Un-to-date check failed for \sample c'              |            |                                                       |  |
| 15 cvs [commit aborted]: correct above errors first!               |            |                                                       |  |
|                                                                    |            |                                                       |  |
|                                                                    |            |                                                       |  |
| ⑥ make-sample2 の status を見てみた                                      |            |                                                       |  |
| 16 yoshiaki-oshiro-no-macbook-2:make-sample2 yoshiaki\$ cvs status |            |                                                       |  |
|                                                                    |            |                                                       |  |
| 17 File: sample                                                    | Status:    | Locally Modified                                      |  |
| 18                                                                 |            |                                                       |  |
| 19 Working revision:                                               | 1.4        | 2010-05-29 11:43:29 +0900                             |  |
| 20 Repository revision:                                            | 1.4        | /Users/yoshiaki/CVS_DB/make-sample/sample,v           |  |
|                                                                    |            |                                                       |  |
| 20 File: sample.c                                                  | Status:    | Needs Merge                                           |  |
| 21<br>22 W. 11                                                     | 1.5        |                                                       |  |
| 22 Working revision:                                               | 1.5        | 2010-05-28 23:23:21 +0900                             |  |
| 23 Kepository revision:                                            | 1.6        | / Users/ yosniaki/ UvS_DB/ make-sample/ sample.c,v    |  |
|                                                                    |            |                                                       |  |

<考察> 1.①~④までは特に変わった点はなかった

2.⑤ ではエラーが発生した

A.15 より 'sample.c' が失敗した事がわかる

B.これは「make-sample1」の 'sample.c' だけ編集・保存したからだ

3.⑥で詳しく調べてみた

A.'sample' は変化は見られなかった

B.'sample.c' が「Status: Needs Merge」と表示されていた

C. 22「Working revision:1.5」、23「Repository revision:1.6」とrevesion が一致していない

D.11の「new revision: 1.6; previous revision: 1.5」より revision が変わっている。

E.revesio が違うので commit が出来なかったと考えられる

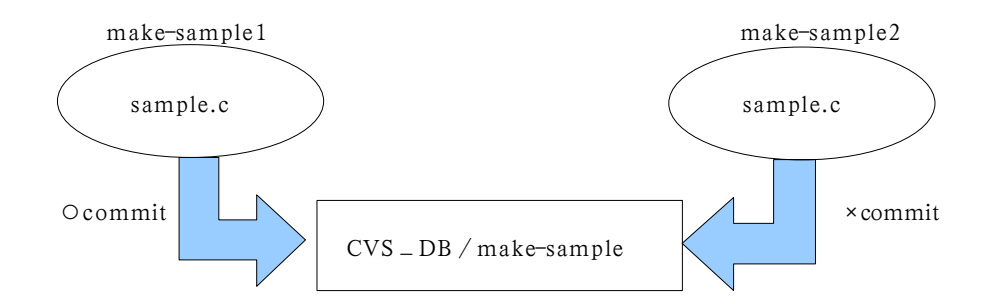

4.以上の事より「make-sample2」は commit 出来なかったのである

# (CVS コマンド一覧)

http://www.ne.jp/asahi/hishidama/home/tech/cvs/command.html

# (任意のバージョンのプロジェクト全体を取り出す)

http://www.gfd-dennou.org/arch/cc-env/cvs/old\_2006-08-29/old\_2004-10-01/www-vox.dj.kit.ac.jp/nishi/cvs/cvs-08.html